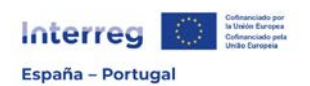

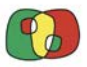

# INDICAÇÕES PARA ENTRAR E ASSINAR NA PLATAFORMA Interreg (entorno CoFFEE)

Deverá **aceder unicamente** através de "Acceso ciudadanos Unión Europea": <u>https://webpub2.igae.hacienda.gob.es/accesoremoto/frmExecAPP.aspx?code</u> <u>=COFFEECT&TA=ANO</u>:

| GOBIERNO<br>DE ESPAÑA | VICEPRESIDENCIA<br>PRIMERA DEL GOBIERNO<br>MINISTERIO<br>DE HAGIENDA |                                                                                                    |                                                                                                    |
|-----------------------|----------------------------------------------------------------------|----------------------------------------------------------------------------------------------------|----------------------------------------------------------------------------------------------------|
| encias Co             | ontrol de accesos Gestión                                            | n permisos acceso Requerimientos firma electrónica                                                                                                    |                                                                                                    |
|                       |                                                                      |                                                                                                    |                                                                                                    |
|                       |                                                                      |                                                                                                    |                                                                                                    |
| Acces                 | 50 a los sist                                                        | emas de información<br>Lita Arraen da la Sarrataría da Estarín da Pracunuastos y Gastos y da la Int                                                                      | nvanción Ganaral da la Arlministración dal Estado                                                                                                    |
| istelhas ue           | I mormación con como                                                 | I DE ACCESO DE la SECTELIANA DE ESIADO de Fresupuesios y Gasios y de la init                                                                                             | Invencion General de la Administración der Estado                                                                                                    |
|                       |                                                                      |                                                                                                    | de verientes                                                                                                    |
|                       |                                                                      | Acceso                                                                                                    | de usuarios                                                                                                    |
|                       |                                                                      | Identificación de la Administración                                                                                                    | Otras formas de identificación                                                                                                    |
|                       |                                                                      | proceeding                                                                                                    | Acceso con Cl@ve                                                                                                    |
|                       |                                                                      | Acceso con Certific do exctrónico                                                                                                    | Solicitar confirmación por SMS                                                                                                    |
|                       |                                                                      | Relación de certificados admititos                                                                                                    | Acceso ciudadanos Unión Europea                                                                                                    |
|                       |                                                                      | El horario de servicio mínimo para el acceso a los sistemas de información d<br>lunes a viernes.                                                                         | e la Secretaría de Estado de Presupuestos y Gastos y de la IGAE es de 6 a 24 h., de                                                                                           |
|                       |                                                                      | Información sobre protección de datos personales                                                                                                    | tados por la División IV de Explotación de la Oficina de Informática Presunuestaria con                                                                                       |
|                       |                                                                      | la finalidad de la gestión de autorizaciones de acceso a los sistemas de infor<br>ejercer sus derechos ante el responsable del tratamiento. Antes de accesor i<br>datos. | ados poi la Urinadri Proporcionados por la Administración Presupuestaria. Podrá<br>il formulario y firmar la solicitud debe leer la información adicional sobre protección de |
|                       |                                                                      | Código de conducta<br>Código de conducta para los usuarios de los sistemas de información de la A                                                                        | dministración Presupuestaria (pdl)                                                                                                    |

No seguinte ecrã, deverá selecionar "Portugal":

| favor, se | eleccione el país donde se | emitió su identida | d digital.        |   |               |   |
|-----------|----------------------------|--------------------|-------------------|---|---------------|---|
|           |                            | <b>Q</b> Bus       | scar país         |   |               |   |
|           | 🗺 Alemania                 |                    | 🖾 Austria         |   | 📾 Bulgaria    | 0 |
|           | 🛐 Bélgica                  |                    | Chipre            |   | Croacia       |   |
|           | 🖶 Dinamarca                |                    | 🖀 Eslovaquia      |   | 🔚 Eslovenia   |   |
|           | 🔚 Estonia                  |                    | 🖶 Fitlandia       | 0 | 🛐 Francia     |   |
|           | 🛄 Greda                    | 0                  | 🚺 nlanda          | 0 | 🖾 Islandia    | 0 |
|           | 🛐 Italia                   |                    | 🚍 Letonia         |   | Eiechtenstein |   |
|           | 🚍 Lituania                 |                    | Euxemburgo        |   | 🛄 Malta       |   |
|           | 💷 Nonaega                  | 0                  | 🚍 Países Bajos    |   | 📟 Polonia     |   |
|           | 🖾 Portugal                 |                    | 🔛 República Checa |   | 🚺 Rumanía     |   |
|           | EE curste                  |                    |                   |   |               |   |

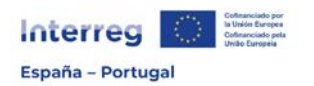

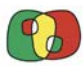

Neste passo deverá selecionar **Chave Móvel Digital** e não <del>Cartão de Cidadão</del> e depois clicar em "*CONTINUAR*":

| AUTENTICAÇÃO.GOV                                                                                             |
|----------------------------------------------------------------------------------------------------|
| tódigos PIN ou outros dados pessoais por SMS, email ou telefone. <u>Saiba mais sobre como se proteger de</u> |
| FAÇA A SUA AUTENTICAÇÃO COM                                                                                  |
| 0 %                                                                                                    |
| SELECIONE O MEIO DE AUTENTICAÇÃO                                                                             |
| 🔿 Cartão de Cidadão                                                                                          |
| Chave Móvel Digital                                                                                          |
| Pretende fazer a autenticação através de:<br>Telemóvel                                                       |
|                                                                                                    |
| $\leftarrow$ voltar continuar $\rightarrow$                                                                  |
|                                                                                                    |

Clicar em "AUTORIZAR":

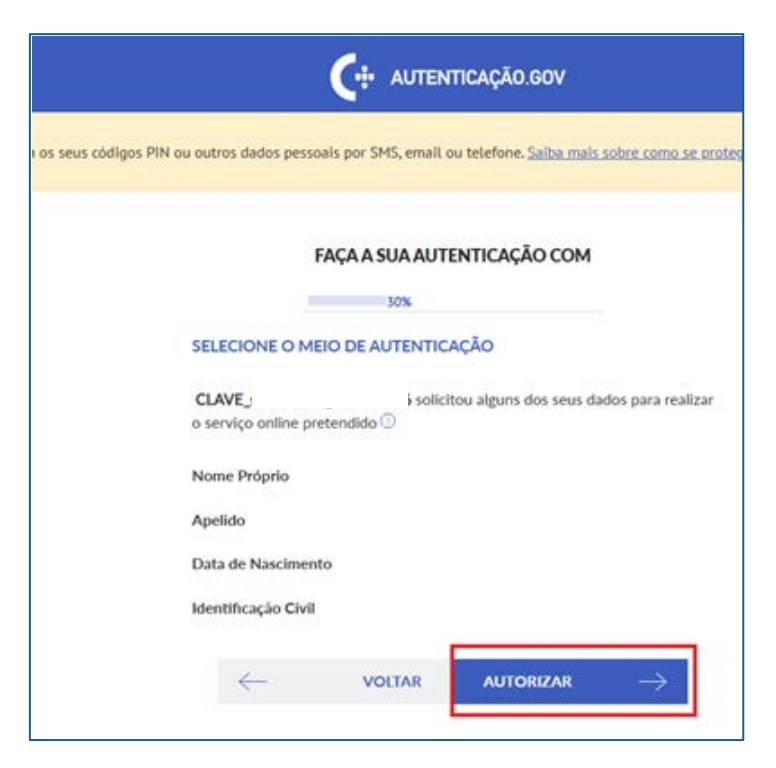

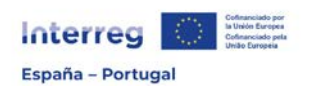

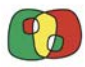

Depois de introduzir o número de telemóvel associado à **Chave móvel Digital** e o respectivo **PIN**, clique em "*AUTENTICAR*":

| serir PIN                                                                                                    |                                                                                                    |
|----------------------------------------------------------------------------------------------------|----------------------------------------------------------------------------------------------------|
|                                                                                                    |                                                                                                    |
|                                                                                                    |                                                                                                    |
| Para <b>fazer a sua autenticação com (</b><br>App Autenticação.Gov instalada no<br>Além disso, não é possível fazer Aut<br>Digital criada via AT ou via Vodafon<br>Para mais informações clique <u>aqui</u> | <b>Chave Móvel Digital</b> , terá de ter a<br>seu dispositivo móvel.<br>centicação com uma Chave Móvel<br>e. |

Depois desta fase deverá aceder via telemóvel à **aplicação App.Gov.pt** que deverá estar previamente instalada no seu telemóvel: <u>www.app.gov.pt</u> e "*Gerar*" um novo **código de segurança**. Após surgir um novo código de segurança com 6 dígitos, deve introduzi-lo no campo em baixo e posteriormente clicar em "*CONFIRMAR*":

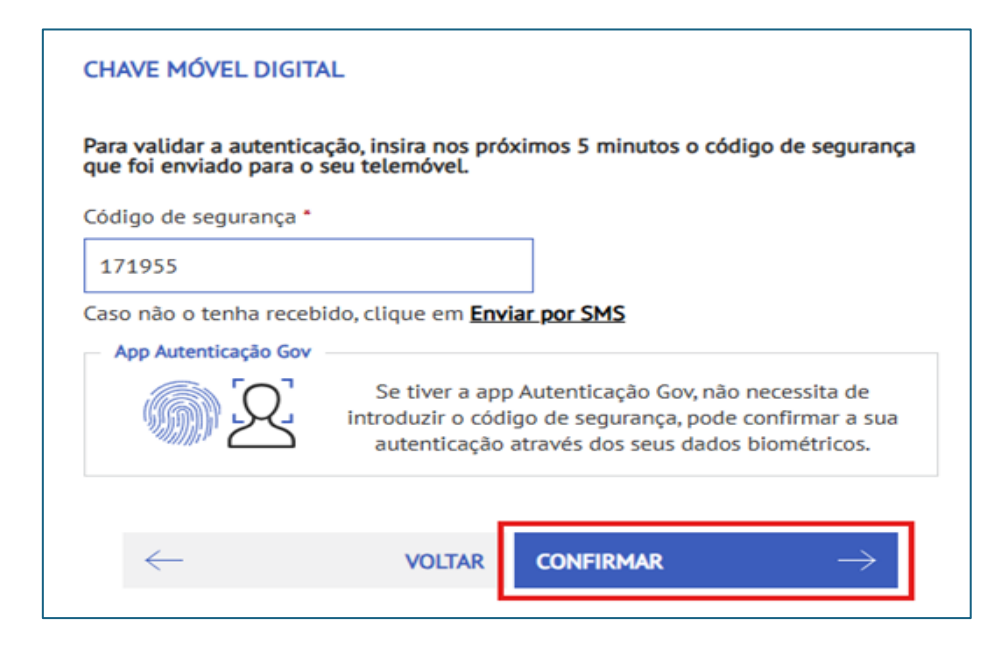

Clicar em "CONFIRMAR" outra vez:

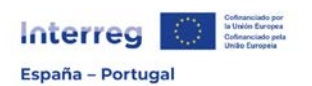

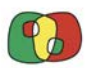

| AUTENTICAÇÃO.GOV                                                                                                    |
|----------------------------------------------------------------------------------------------------|
| os seus códigos PIN ou outros dados pessoais por SMS, email ou telefone. <u>Saiba mais sobre como se</u><br><u>fraude no portal gov.pt.</u>                                      |
| Após a <b>sua autorização</b> os sequintes dados serão enviados<br>para a entidade <b>CLAVE_</b><br>Nome Próprio :<br>Apelido :<br>Data de Nascimento :<br>Identificação Civil : |
| $\leftarrow$ cancelar confirmar $\rightarrow$                                                                                                    |

De seguida será direcionado à plataforma CoFFEE e deverá aceder à candidatura que pretende realizar o teste de assinatura (seguem os restantes passos na página seguinte).

| Usuario:        |                    |                          |                   | Beneficiarios          | COFFEE Interreg -        |             |  |
|-----------------|--------------------|--------------------------|-------------------|------------------------|--------------------------|-------------|--|
|                 |                    |                          |                   |                        | Candidaturas + Buscar/cr | ear entidad |  |
| dentificador    | Código candidatura | Acrónimo                 | Título            |                        |                          |             |  |
| Àrea de coopera | ación 🗸            | Unidades de coordinación | Bu                | scar Limpiar           |                          |             |  |
| 📢 0 Re          | gistros 🕨 💓 🕂      |                          |                   |                        |                          |             |  |
| Prog            | grama 🔺 🗸          | Convocatoria 🔺 🗸         | Identificador 🔺 🗸 | Código candidatura 🔺 🗸 | Acrónimo 🔺 🗸             | Versión 🔺 🗸 |  |
|                 |                    |                          |                   |                        | No hay registros         |             |  |

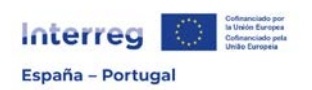

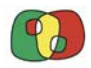

# **REALIZAR ASSINATURA**

Depois de entrar no CoFFEE e aceder à candidatura recomendamos fazer um **teste de assinatura** em *"Teste de assinatura"*, clicando em *"Prueba firma"*:

| <ul> <li>Canódatura</li> </ul>                |                          |                                           |                                              |                                                   |                                       |
|-----------------------------------------------|--------------------------|-------------------------------------------|----------------------------------------------|---------------------------------------------------|---------------------------------------|
| Teste de assinatura                           | Versilo: 1 -             | En subsanación: Não                       | En ostormulación: Não                        | Ea reformulación CG: Não                          | Abarbanis: 1203202 14:54 Non Espainte |
| <ul> <li>Ditizadores</li> </ul>               |                          |                                           |                                              |                                                   |                                       |
| A) Dados pessoals                             | EP - Intering VLA Expand | he - Portugal (POCTEP) 2021-2027          |                                              |                                                   |                                       |
| 🗋 II) Autorização para outros utilizadores    | proeba - PRUEBA          |                                           |                                              |                                                   |                                       |
| 1. Dades gerais                               |                          |                                           |                                              |                                                   |                                       |
| 2. Resums do projecto                         |                          |                                           |                                              |                                                   |                                       |
| <ul> <li>D 3. Parceta</li> </ul>              | La proeba de firma na po | ede mafaar tantas vecus como se quint     |                                              |                                                   |                                       |
| 3.1. Listagem de beneficiários/sócios         | Sa recomienda que sa re  | adice una prusiba da firma por el represe | ntante legal con al menos en mes antes de la | a fectua da anvito,                               |                                       |
| 3.2. Estrutura da parceria                    | La procha de lirma sólo  | valida el ordenador en el que se realiza. | Le recomendamos que hage la prunha en aq     | sel ordenador doode el representante legal vaya a | realizar el envio final.              |
| <ul> <li>4. Descrição do projeto</li> </ul>   |                          |                                           |                                              |                                                   |                                       |
| 4.1. Localização do projeto                   | The second second second | Annual Statements                         |                                              |                                                   |                                       |
| 4.2. Relevância e coarância do projeta        |                          |                                           |                                              |                                                   |                                       |
| 1.3. Objetivos e conquistas do projeto        |                          |                                           |                                              |                                                   |                                       |
| 4.4. Principios horizontais                   |                          |                                           |                                              |                                                   |                                       |
| S. Plano de trabalho                          |                          |                                           |                                              |                                                   |                                       |
| 5.1. Ustagem de atividades                    |                          |                                           |                                              |                                                   |                                       |
| 5.2 Ostalhe por atividade                     |                          |                                           |                                              |                                                   |                                       |
| 53. Stuação atual do proteto                  |                          |                                           |                                              |                                                   |                                       |
| 5.4. Calendário                               |                          |                                           |                                              |                                                   |                                       |
| 5.5. Infraestruturas ou outras intervenções   |                          |                                           |                                              |                                                   |                                       |
| 5.6. Contribuição para os objetivos ambientai |                          |                                           |                                              |                                                   |                                       |
| . 0. Indicatores                              |                          |                                           |                                              |                                                   |                                       |

## Clicar em "Aceptar":

| ciarios/candidatura/solicitudCandidat/modificar,                                                                                                    | /1134/PRUFIR                                                                                                    |                                                      |
|----------------------------------------------------------------------------------------------------|----------------------------------------------------------------------------------------------------|------------------------------------------------------|
| 💽 Oficina Virtual:Contr 😨 Oficina Virtual:<br>Beneficiários                                                                                                    | webpub2.igae.hacienda.gob.es dice<br>Se va a realizar una prueba de firma electrónica.<br>Aceptar<br>Candidaturas 	Pesquisar/criar entidades | nico Ciu 😵 DeepL                                     |
| 1 ▼ Es subsanación: Não<br>g VI A Espanha – Portugal (POCTEP) 2021-2027<br>RUEBA                                                                                                    | Es reformulación: Não                                                                                                    | Es reformulación CG: Não                             |
| le firma se puede realizar tantas veces como se<br>nda que se realice una prueba de firma por el re<br>le firma sólo valida el ordenador en el que se re<br>rma Ver documento firmado | e quiera.<br>epresentante legal con al menos un mes antes de la fe<br>ealiza. Le recomendamos que haga la prueba en aquel                    | cha de envío.<br>ordenador donde el representante le |

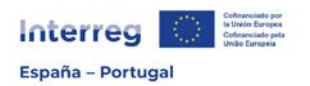

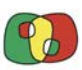

#### Clicar novamente em "Aceptar":

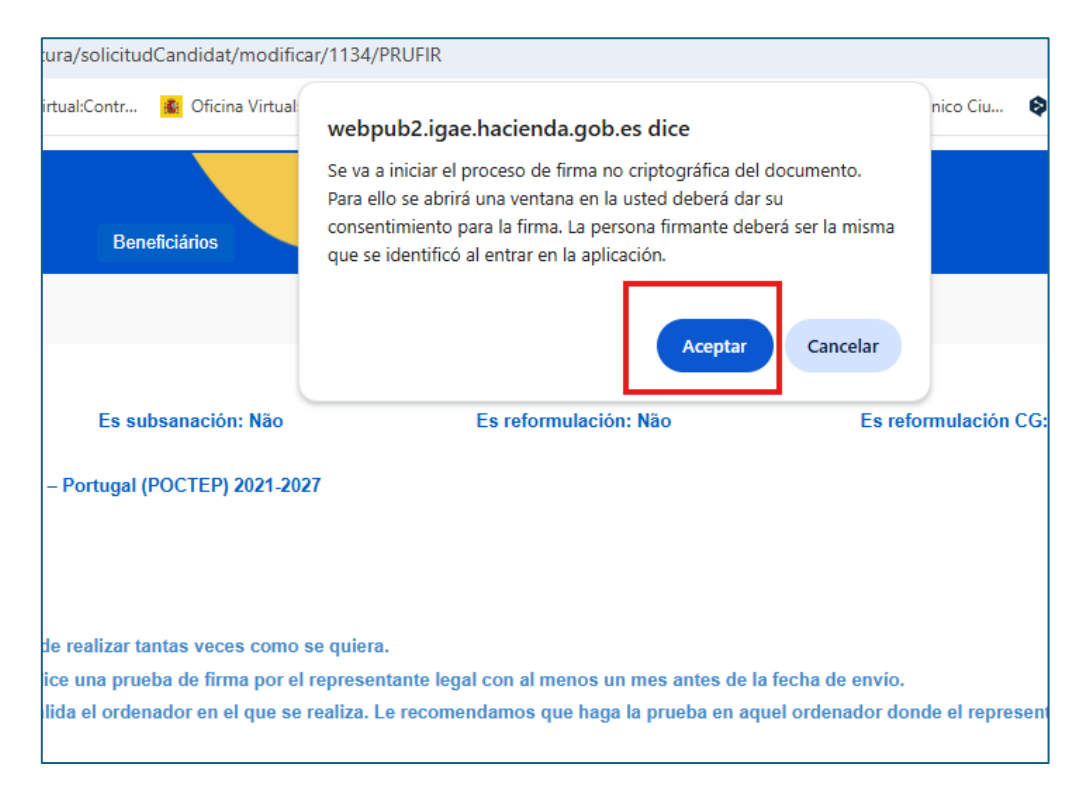

Inserir um √ em "Declaro que as informações..." e depois clicar em "Assinar":

| hpub2 igge bacienda gob es/ENC //isorDocumento aspy                                                    |      |  |
|----------------------------------------------------------------------------------------------------|------|--|
| opublingelinedendeligiblies/ rec/ visor bocamento.aspx                                                 |      |  |
|                                                                                                    |      |  |
| = DocumentoSGIFEashx 1 / 1   − 74% + 1 🕄 👌 速 🖨                                                         |      |  |
| Éste es un documento de prueba firmado                                                                 |      |  |
| E Declaro que as informações a serem assinadas são verdadeiras e confirmo minha disposição em assinar. | nar  |  |
| Canc                                                                                                   | əlar |  |
| ENC Versión: 1.0                                                                                       |      |  |

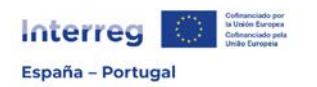

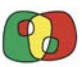

# Escolher a opção "EIDAS - Acceso Ciudadanos UE":

| Página Principal - Clave - Google Chrome                                                               |                                                                                                    | - 0 ×                                     |
|----------------------------------------------------------------------------------------------------|----------------------------------------------------------------------------------------------------|-------------------------------------------|
| pasarela.clave.gob.es/Proxy2/ServiceProvider                                                           |                                                                                                    |                                           |
| E O V C MARKEN                                                                                         | e identificación para las Adn                                                                                                    | ldioma Español ♥ <u>¿Qué es Cl@ve?</u> ♂. |
| S                                                                                                    | eleccione el método de identificación de Cl@                                                                                                    | )ve                                       |
| CI CVC                                                                                                 |                                                                                                    |                                           |
| Cl@ve Movil                                                                                            | DNIe / Certificado electrónico                                                                                                    | Ciudadanos UE                             |
| descargar la aplicación en <u>Apple Store</u> & o<br>en <u>Google Play</u> & .<br>Acceso Cligive Móvil | Acceso DNie / Certificado electrónico                                                                                                    | de la UE. Acceso Cludadanos UE            |
| La Identificación se realizará automá                                                                  | ticamente si no han transcurrido más de 60 r                                                                                                    | minutos desde su última identificación.   |
| Política de privacidad (2 Acces                                                                        | ibilidad උ දරුණ හා දර්ශානය හා දර්ශානය හා දර්ශානය හා දර්ශානය හා දර්ශානය හා දර්ශානය හා දර්ශානය හා දර්ශානය හා දර්<br>පර්ෂානය හා දර්ශානය හා දර්ශානය හා දර්ශානය හා දර්ශානය හා දර්ශානය හා දර්ශානය හා දර්ශානය හා දර්ශානය හා දර්ශානය හා ද<br>පර්ෂානය හා දර්ශානය හා දර්ශානය හා දර්ශානය හා දර්ශානය හා දර්ශානය හා දර්ශානය හා දර්ශානය හා දර්ශානය හා දර්ශානය හා ද | na? [2] Preguntas Frecuentes [2]          |
|                                                                                                    | CIOVE<br>© Gobierno de España · Ci@ve v2.8.4                                                                                                    |                                           |

Selecionar "Portugal":

| roveed    | lor de servicios español ha solicitado que s | e identifique usando una identidad digit | al europea.    |
|-----------|----------------------------------------------|------------------------------------------|----------------|
| favor, se | eleccione el país donde se emitió su identi  | dad digital.                             |                |
|           |                                              |                                          |                |
|           | Q B                                          | uscar país                               |                |
|           |                                              |                                          |                |
|           | 🔳 Alemania                                   | 🖾 Austria                                | 🖬 Bulgarla 🔘   |
|           | 🛐 Bélgica                                    | Chipre                                   | Croacia        |
|           | C Dinamarca                                  | 📟 Eslovaquia                             | 📾 Eslovenia    |
|           | 🔚 Estonia                                    | 🕀 Finlandia 🕜                            | ) 🛐 Francia    |
|           | 🖬 Greda  🛈                                   | 🖬 Irlanda 🛛 🖸                            | 0 📾 Islandia 💿 |
|           | 🛐 Italia                                     | 🚍 Letonia                                | Liechtenstein  |
|           | 🔲 Lituania                                   | 🖾 Luxemburgo                             | 🚺 Malta        |
|           | 🖬 Noruega 🕜                                  | 📰 Países Bajos                           | 📟 Polonia      |
|           | 📰 Portugal                                   | 🔛 República Checa                        | 🚺 Rumanía      |
|           | 📰 Suecia                                     |                                          |                |
|           |                                              |                                          |                |

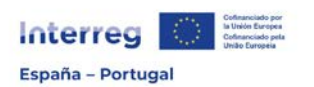

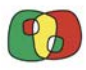

Neste passo deverá selecionar **novamente Chave Móvel Digital** e não <del>Cartão</del> <del>de Cidadão</del> e depois clicar em "CONTINUAR"</del>:

| AUTENTICAÇACIGOV - Google Chrome                                                                                                    |                                                       | -                          |               | 1 |
|----------------------------------------------------------------------------------------------------|-------------------------------------------------------|----------------------------|---------------|---|
| autenticacao.gov.pt/fa/CitizenConsent.aspx?RequestId=9009e0c9-d003-442b-ada7-ab2a2712bafa&ty                                                                              | pe=                                                   |                            |               | G |
|                                                                                                    | portugués                                             | español                    | :             | × |
| C H AUTENTICAÇÃO.GOV                                                                                                    | Google Translate                                      |                            |               |   |
|                                                                                                    |                                                       |                            |               |   |
| <b>Atenção:</b> Nunca forneça os seus códigos PIN ou outros dados pessoais por SMS, email ou tele<br><u>fraude no portal gov.pt.</u>                                      | efone. <u>Saiba mais sobre como se</u>                | <u>proteger de tentati</u> | <u>vas de</u> |   |
| FAÇA A SUA AUTENTICAÇÃO CO                                                                                                    | ом                                                    |                            |               |   |
| 0 %                                                                                                    |                                                       |                            |               |   |
| SELECIONE O MEIO DE AUTENTICAÇÃO                                                                                                    |                                                       |                            |               |   |
| 🔿 Cartão de Cidadão                                                                                                    |                                                       |                            |               |   |
| Chave Móvel Digital                                                                                                    |                                                       |                            |               |   |
| Pretende fazer a autenticação através de:                                                                                                    |                                                       |                            |               |   |
| Telemóvel                                                                                                    |                                                       |                            |               |   |
|                                                                                                    | $a \rightarrow$                                       |                            |               |   |
| O processo de autenticação é um serviço da Identificação Eletrónic<br>sua identidade,<br>facilitando o acesso online a vários serviços públicos. Saiba mai<br>Eletrónica. | a que permite confirmar a<br>is sobre a Identificação |                            |               |   |

## Clicar em "AUTORIZAR":

| FAÇA A SUA AUTENTICAÇÃO COM        |                          |                                        |  |
|------------------------------------|--------------------------|----------------------------------------|--|
|                                    | 30%                      |                                        |  |
| SELECIONE O MEIC                   | DE AUTENTIO              | CAÇÃO                                  |  |
| CLAVE_<br>realizar o serviço onlir | i sol<br>ne pretendido 🛈 | icitou alguns dos seus dados para<br>) |  |
| Nome Próprio                       |                          |                                        |  |
| Apelido                            |                          |                                        |  |
| Data de Nascimento                 |                          |                                        |  |
| Identificação Civil                |                          |                                        |  |
| $\leftarrow$                       | VOLTAR                   | autorizar $ ightarrow$                 |  |

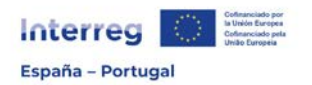

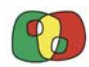

## Clicar em "CONFIRMAR":

| zenConfirmation.aspx?RequestId=9009e0c9-d003-442b-ada7-ab2a2712bafa                                                                         |  |  |
|----------------------------------------------------------------------------------------------------|--|--|
|                                                                                                    |  |  |
| AUTENTICAÇÃO.GOV                                                                                                    |  |  |
| os seus códigos PIN ou outros dados pessoais por SMS, email ou telefone. <u>Saiba mais sobre como se</u><br><u>fraude no portal gov.pt.</u> |  |  |
| Após a <b>sua autorização</b> os sequintes dados serão enviados<br>para a entidade <b>CLAVE_</b>                                            |  |  |
| Nome Próprio :                                                                                                    |  |  |
| Apelido :                                                                                                    |  |  |
| Data de Nascimento                                                                                                    |  |  |
| Identificação Civil :                                                                                                    |  |  |
|                                                                                                    |  |  |
| $\leftarrow$ cancelar confirmar $\rightarrow$                                                                                               |  |  |

Depois do passo anterior, volta-se novamente de forma automática para a área do teste de assinatura da candidatura, devendo clicar em "*Ver documento firmado*":

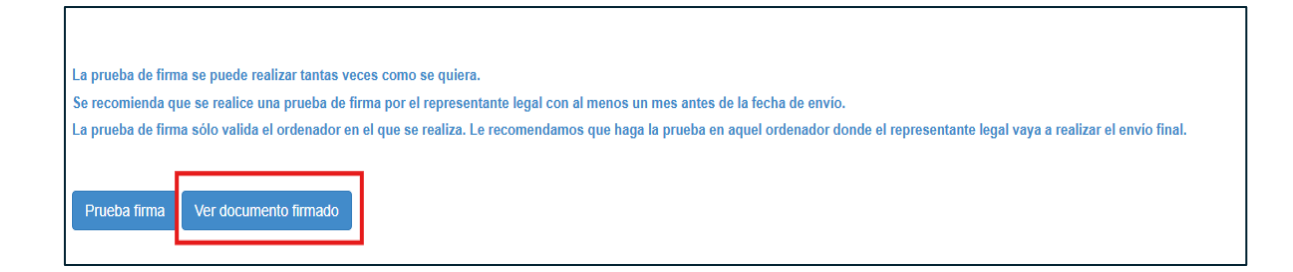

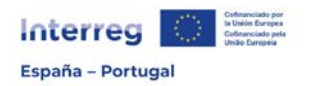

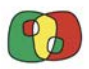

Por fim, ao abrir o documento deve ser confirmado no rodapé da página 1 e no cabeçalho da página 2 a informação referente ao dia e hora da assinatura:

| FIRMADO                                                                                                    | Puede comprobar la autenticidad de esta copia mediante CSV: OIP_I5PKN38LDVB57YEBR9HP2IUY2DC9 en https://www.pap.hacienda.gob.es                                 |  |  |
|----------------------------------------------------------------------------------------------------|----------------------------------------------------------------------------------------------------|--|--|
|                                                                                                    |                                                                                                    |  |  |
|                                                                                                    |                                                                                                    |  |  |
| DE LA OFICINA DE INFORMATIC                                                                                                    | P_I5PKN36LDVB57YEBR9HPZIUY2DC9 - 2025-03-12 18:08:40 CET (Firma no criptografica, sellado por: SELLO ELECTRONICO<br>A PRESUPUESTARIA - 2025-03-12 18:08:41 CET) |  |  |
|                                                                                                    |                                                                                                    |  |  |
| Dara a <b>submissão</b>                                                                                                    | e assinatura da candidatura no ponto 10: "Apresentação >                                                                                                    |  |  |
| Assinatura e envio" do Fomulário de Candidatura devem seguir os mesmos<br>passos indicados anteriromente para o teste de assinatura. |                                                                                                    |  |  |
|                                                                                                    |                                                                                                    |  |  |
| <ul> <li>10. Apresentação</li> </ul>                                                                                                 |                                                                                                    |  |  |
|                                                                                                    | Emails enviados                                                                                                    |  |  |
|                                                                                                    | Validação                                                                                                    |  |  |
|                                                                                                    | Assinatura e envio                                                                                                    |  |  |
|                                                                                                    |                                                                                                    |  |  |